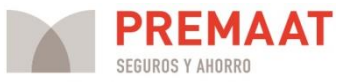

## Nuevo: certificados de pertenencia a la mutualidad automáticos

Ante la necesidad de emitir certificados de pertenencia a la mutualidad con celeridad para que nuestros mutualistas puedan optar a las ayudas que algunas Comunidades Autónomas están estableciendo por el COVID-19, se ha habilitado un apartado en el área privada de la web de cada mutualista para que puedan generar su certificado de manera automática en cualquier momento, sin necesidad de que coincida con horario laboral. Esta opción está disponible sólo para mutualistas alternativos. Para autogenerar el certificado, el mutualista debe:

1. Entrar en el área privada de la web de la manera habitual: <u>http://intranet.premaat.es</u> (si no recuerda las contraseñas puede recuperarlas también de manera automática siempre que disponga del teléfono móvil que figura en la base de datos de Premaat).

- 2. Una vez en el área privada, dirigirse al apartado "Mis Planes".
- 3. En dicho apartado, en el Plan Profesional, verá 5 botones. El cuarto "Certificado" es el que deberá pulsar para que se genere su certificado de pertenencia a la mutualidad alternativa en pdf.
- 4. El certificado especifica desde qué fecha está de alta en la mutualidad y en el Plan Profesional, y que la mutualidad puede ser alternativa a la Seguridad Social.

(en las siguientes páginas de esta comunicación podrá ver una guía visual de cómo acceder)

Las entidades de mediación de los Colegios también pueden generar el certificado de sus mutualistas (a través del área privada de Colegios de nuestra web, al consultar los planes del mutualista, el botón de certificado sólo aparecerá en el caso de los mutualistas alternativos).

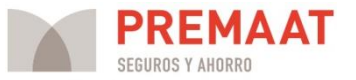

## Guía para generar un certificado de pertenencia a la mutualidad

 Diríjase al área privada de la web con su número de mutualista y clave habitual. Puede acceder desde la portada de la web o escribiendo directamente en su navegador htttp://intranet.premaat.es. Si ha olvidado su número de mutualista y contraseña, podrá recuperarlos si dispone del móvil que figura en la base de datos de Premaat.

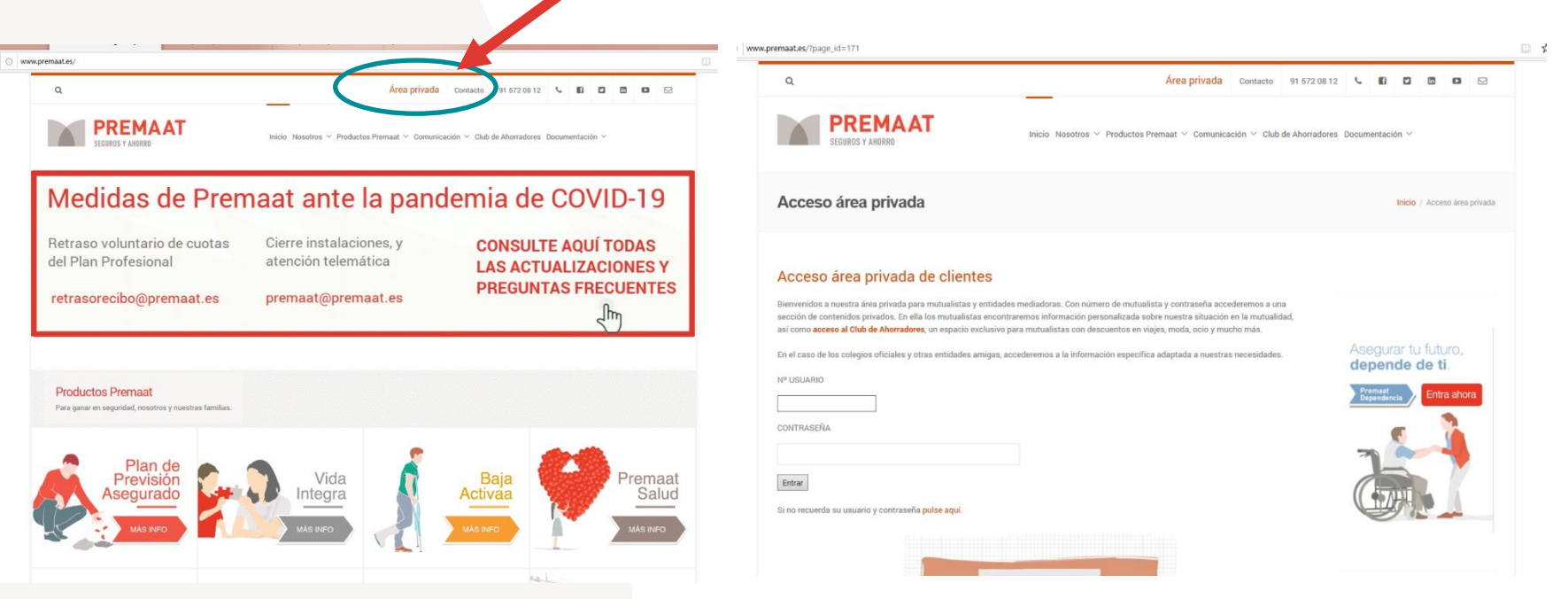

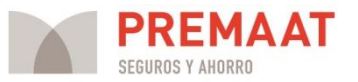

## 2. Una vez en el área privada, hay que dirigirse al apartado "Mis Planes".

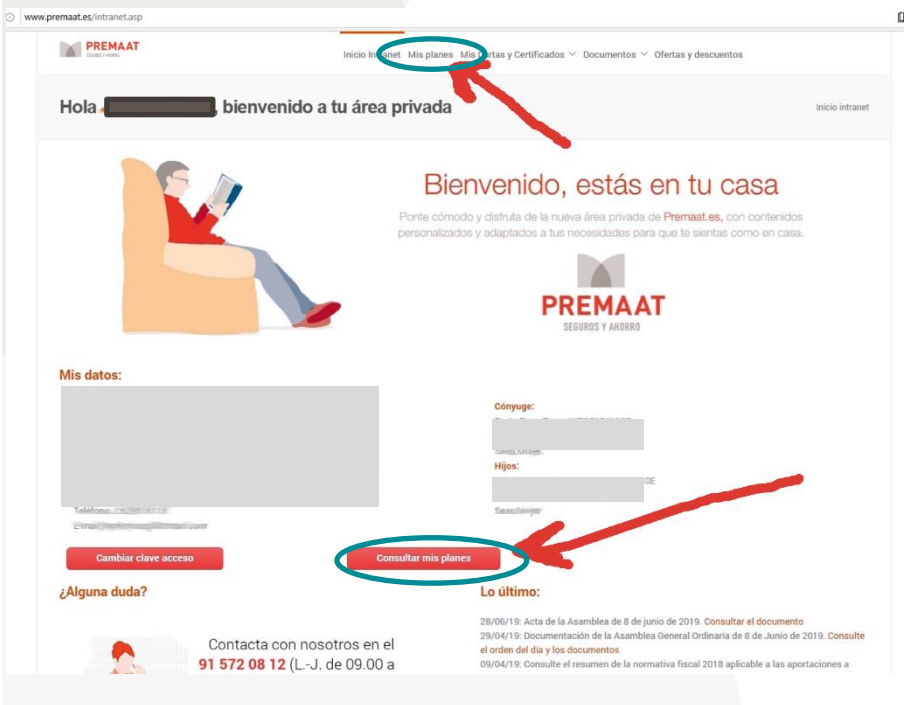

3. En dicho apartado, en el Plan Profesional, verá 5 botones. El cuarto,
"Certificado", es el que debe pulsar para generar su certificado de pertenencia a la mutualidad alternativa en pdf.

| Inicio Intranet Mis planes Mis Cartas y Certificados $^{\vee}$ Documentos $^{\vee}$ C | fertas y descuentos                                                                                                    |
|---------------------------------------------------------------------------------------|----------------------------------------------------------------------------------------------------|
| (NIF:                                                                                 | Mis plane                                                                                                    |
| e la integramos. Aquí puedes consultar los planes a los que                           | Resuelve tus dudas en el<br>91 5772 08 122<br>(de La J de 0900 a 18 30ñ)<br>yvernes de 0900 a 18 30ñ)<br>premaat@premaat.es<br>Company de 19 20 20 20 20 20 20 20 20 20 20 20 20 20    |
|                                                                                       |                                                                                                    |
| ión del fondo Solicitar prestaciones                                                  |                                                                                                    |
| /                                                                                     |                                                                                                    |
|                                                                                       | teicio totranet Mia planes Mia Cartas y Certificados ~ Documentos ~ C<br>(NIF:<br>te la integramos. Aquí puedes consultar los planes a los que<br>tén del fondo Colicitar prestaciones |

4. El certificado especifica desde qué fecha está de alta en la mutualidad y en el Plan Profesional, y que la mutualidad puede ser alternativa a la Seguridad Social.

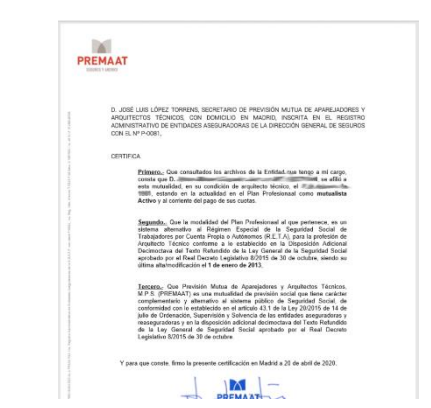